## ПОШАГОВАЯ ИНСТРУКЦИЯ «КАК ОПЛАТИТЬ ОНЛАЙН?»

1 ШАГ.

Зайдите на сайт, наведите курсор на раздел «Оплата» и нажмите кнопку «Оплатить услуги онлайн».

# ОПЛАТА УСЛУГ

# Уважаемый абонент!

Вы можете произвести платеж online за услуги ООО «РТК»

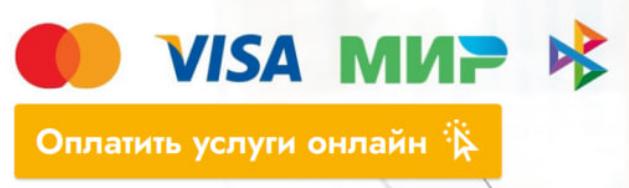

#### 2 ШАГ. Введите номер счета или другой идентификатор плательщика, сумму платежа и E-mail. Выберите удобный для вас способ оплаты. Нажмите «Продолжить».

| Идентификатор * | 13658                                        |        |  |  |
|-----------------|----------------------------------------------|--------|--|--|
|                 | Номер счёта и/или другой идентификатор плате | льщика |  |  |
| Сумма, руб. *   | 0.00                                         |        |  |  |
| E-mail *        | example@example.ru                           |        |  |  |
| Телефон         | +7 ()                                        |        |  |  |
|                 | 10 цифр подряд                               |        |  |  |
| Комментарий     |                                              |        |  |  |
| Способ оплаты   | Банковская карта                             | ~      |  |  |
|                 |                                              |        |  |  |
| Вернуться б     | ез оплаты Продолжить                         |        |  |  |
|                 |                                              |        |  |  |
|                 |                                              |        |  |  |

### 3 ШАГ. Введите данные карты и нажмите «Оплатить». Для получения квитанции введите E-mail.

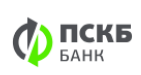

Магазин Номер платежа РусЛан Телеком ООО, ruslankt.ru SIMPLE-1713961769406 RU 🔻

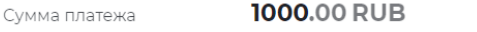

| ● ● VISA MNP  | <mark>U</mark> nconflay |                                         |
|---------------|-------------------------|-----------------------------------------|
| Номер карты   | ×                       | CVV2/CVC2                               |
| Срок действия |                         | Три последние цифры<br>на обороте карты |

| E-mail для квитанции* |          |
|-----------------------|----------|
| ruswoodvalia@mail.ru  | Оплатить |

Ваш платеж защищен по международному стандарту PCI DSS. Сервис предоставляет АО Банк "ПСКБ". Служба поддержки: support@pscb.ru

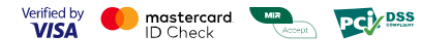

### ПОШАГОВАЯ ИНСТРУКЦИЯ «КАК ОПЛАТИТЬ ОНЛАЙН?»

1 ШАГ. Зайдите в личный кабинет РТК и нажмите на кнопку «Оплатить».

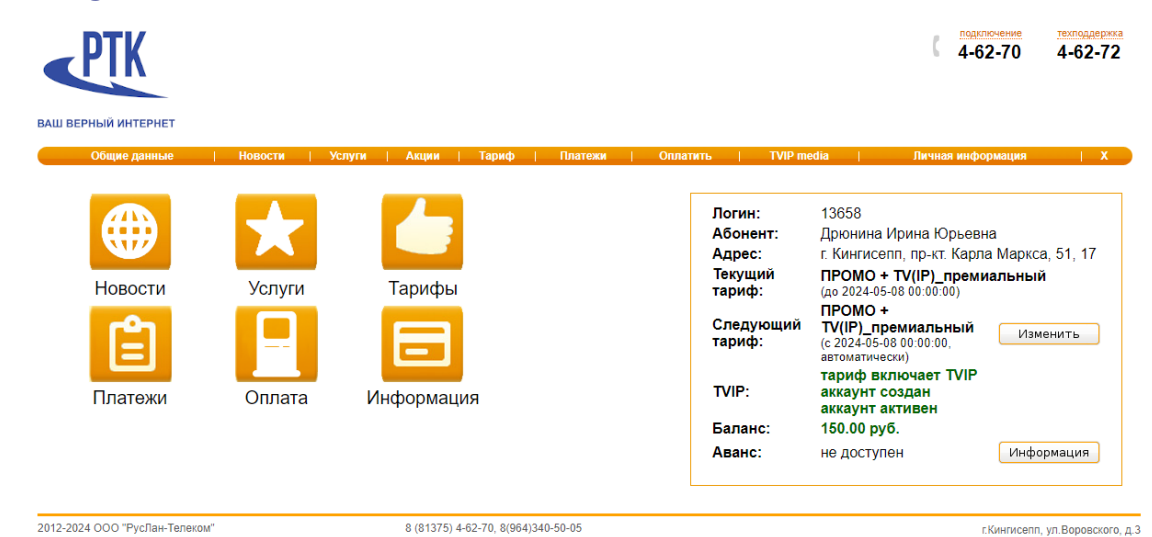

.

2 ШАГ. Введите номер счета или другой идентификатор плательщика, сумму платежа и E-mail. Выберите удобный для вас способ оплаты. Нажмите «Продолжить».

| <b>1</b> дентификатор * | 13658                                              |  |  |  |  |
|-------------------------|----------------------------------------------------|--|--|--|--|
|                         | Номер счёта и/или другой идентификатор плательщика |  |  |  |  |
| Сумма, руб. *           | 0.00                                               |  |  |  |  |
| E-mail *                | example@example.ru                                 |  |  |  |  |
| Гелефон                 | +7 ()                                              |  |  |  |  |
|                         | 10 цифр подряд                                     |  |  |  |  |
| Комментарий             |                                                    |  |  |  |  |
| Способ оплаты           | Банковская карта 🗸                                 |  |  |  |  |
| Вернуться бе            | з оплаты Продолжить                                |  |  |  |  |
|                         |                                                    |  |  |  |  |

АО Банк «ПСКБ». Генеральная лицензия Банка России № 2551.

#### 3 ШАГ. Введите данные карты и нажмите «Оплатить». Для получения квитанции введите E-mail.

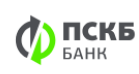

Магазин Номер платежа

Сумма платежа

SIMPLE-1713961769406

РусЛан Телеком ООО, ruslankt.ru

RU 🔻

|                          | VISA | ми⊳ | Uniced Pay |                                         |
|--------------------------|------|-----|------------|-----------------------------------------|
| Номер карты              |      |     |            | CVV2/CVC2                               |
|                          |      |     | ×          | •••                                     |
| Срок действия<br>ММ / ГГ |      |     |            | Три последние цифры<br>на обороте карты |

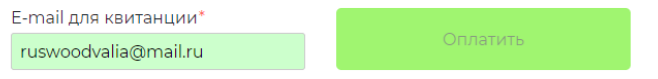

Ваш платеж защищен по международному стандарту PCI DSS. Сервис предоставляет АО Банк "ПСКБ". Служба поддержки: support@pscb.ru

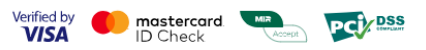